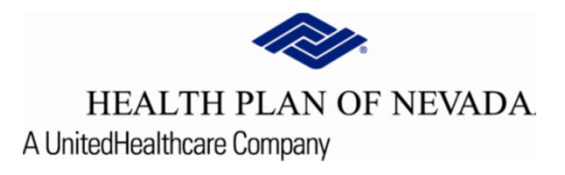

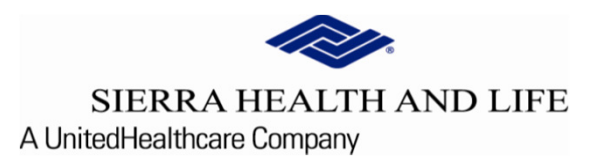

# Online Provider Center Tutorial Search and Manage Prior Authorizations

#### Search and Manage Prior Authorizations

## To review and communicate in a Prior Authorization, select <u>Referral/Prior Authorization</u> and <u>Search and Manage Prior Authorization</u>.

| <b>*</b> | HEALTH PLAN OF NEV<br>SIERRA HEALTH AND | VADA<br>LIFE |                          |                                 |                 |                     |               |                          |                 |                    | TIN           |            |  |  |
|----------|-----------------------------------------|--------------|--------------------------|---------------------------------|-----------------|---------------------|---------------|--------------------------|-----------------|--------------------|---------------|------------|--|--|
| Das      | shboard                                 |              | Urgent: Online Provide   | r Center will have scheduled m  | aintenance th   | is weekend from Fri | day, Septembe | er 18 at 7:00pm until Sa | iturday, Septer | nber 19 at 5:00pm. |               |            |  |  |
| e Me     | embers                                  | ~            |                          |                                 |                 |                     |               |                          |                 |                    |               |            |  |  |
| s Cla    | aims                                    | ~            |                          | Recent Claims                   |                 |                     |               |                          | Recent Members  |                    |               |            |  |  |
| Cla      | aim Doc Requests                        |              | Claim Number             | Member Number                   | Status          | Claim Type          |               | Member Number            | First Name      | Last Name          | Date of Birth | As of Date |  |  |
| C EO     | P Search                                |              |                          |                                 |                 |                     |               |                          |                 |                    |               | 9/16/2020  |  |  |
| 😫 Ref    | ferrals/Prior Authorizatio              | ons          |                          |                                 |                 |                     |               |                          |                 |                    |               | 9/14/2020  |  |  |
| 😧 Pro    | ovider Demographics                     |              |                          |                                 |                 |                     |               |                          |                 |                    |               | 9/2/2020   |  |  |
| Rx       | Prior Authorizations                    |              |                          |                                 |                 |                     |               |                          |                 |                    |               | 9/2/2020   |  |  |
|          |                                         |              |                          |                                 |                 |                     |               |                          |                 |                    |               | 9/2/2020   |  |  |
| News     |                                         |              |                          |                                 |                 |                     |               |                          |                 |                    |               |            |  |  |
| News Ite | em                                      |              |                          |                                 |                 |                     |               |                          |                 |                    |               |            |  |  |
| News co  | ontent here<br>ad More                  |              | 2021 plan notifications, | upcoming events, important call | -outscan all be | e posted here!      |               |                          |                 |                    |               |            |  |  |

| HEALTH PLAN OF NEVA<br>SIERRA HEALTH AND LI | DA welcome, FE                                                                                                    | Logout [-> TIN:                   |
|---------------------------------------------|----------------------------------------------------------------------------------------------------|-----------------------------------|
| New Referral / Prior Authorization          | Search and Manage Prior Authorizations                                                                            |                                   |
| Search and Manage Referrals                 | From Date         To Date           10/2/2024         10/17/2024                                                  | APPLY FILTER RESET FILTER REFRESH |
| Search and Manage Prior Authorizations      | ptions                                                                                                    | ^                                 |
|                                             | All  Additional Options Additional Options Prior Authorization ID O Member ID O Medicaid ID O SMA MRN Member Name |                                   |

#### Search and Manage Prior Authorizations Continued:

The **Filter Options** on the **Search Prior Authorization** screen will be used to filter the types of authorizations you want to view or manage. These filters can be used separately or together to define the view you are seeking.

**<u>Providers</u>**: The **Provider/Group** is who originally requested the services *or* who is assigned to service the authorization. One or more providers can be selected as a filter for this screen.

<u>Additional Options</u>: The user can choose an additional filter of **Prior Authorization ID**, **Member ID**, **Medicaid ID**, **Member Name** (subject to 15-day timeframe) or **SMA MRN** (subject to 15-day timeframe). <u>Criteria</u>: The user then places the value for this option in the box to the right provided.

| HEALTH PLAN OF NEVA<br>SIERRA HEALTH AND LI | DA welcome,                                                                                   | Logout [-> TIN:           | -       |
|---------------------------------------------|-----------------------------------------------------------------------------------------------|---------------------------|---------|
| New Referral / Prior Authorization          | Search and Manage Prior Authorizations                                                        |                           |         |
| Search and Manage Referrals                 | From Date         To Date           10/2/2024         10/17/2024                              | APPLY FILTER RESET FILTER | REFRESH |
| Search and Manage Prior Authorizations      | ▼ Filter Options                                                                              |                           | ^       |
|                                             | All Additional Options Prior Authorization ID O Member ID O Medicaid ID O SMA MRN Member Name |                           |         |

#### Search and Manage Prior Authorizations Continued:

Once all the **Filter Options** are selected, select the **Apply Filter** button and the screen refreshes with new results.

- Reset Filter will clear out all selections so the user can select new Filter Options
- **Refresh** button will refresh the screen with the latest authorization information

Users can also select the New Referral/Prior Auth button will launch to create a new referral or prior auth.

| HEALTH PLAN OF NEVAL<br>SIERRA HEALTH AND LII | DA v<br>FE                                                                        | VELCOME,         | Logout [→ TIN:            | <u>,</u> |
|-----------------------------------------------|-----------------------------------------------------------------------------------|------------------|---------------------------|----------|
| New Referral / Prior Authorization            | Search and Manage Prior Authorizations                                            |                  |                           |          |
| Search and Manage Referrals                   | From Date<br>10/2/2024                                                            |                  | APPLY FILTER RESET FILTER | REFRESH  |
| Search and Manage Prior Authorizations        | ▼ Filter Options                                                                  |                  |                           | ^        |
|                                               | All Additional Options O Prior Authorization ID O Member ID O Medicai Member Name | id ID () SMA MRN |                           |          |

### Search and Manage Prior Authorizations Continued:

To view the **Prior Authorization Details**, select the hyperlink prior auth ID# (i.e. S12114728) and the **Search Prior Authorization** screen expands to display the details. **Web Notes** are what the user entered to communicate to the insurance prior auth team and the **RN Notes** are what the insurance prior auth team is communicating back to the Providers.

| Routine                  | S12114728 MemberID:                                                                   | (         | Oct 16 2024 12:00:0                    | 00 AM       |                       | Approved |                         | MEDICAL                             |                 |
|--------------------------|---------------------------------------------------------------------------------------|-----------|----------------------------------------|-------------|-----------------------|----------|-------------------------|-------------------------------------|-----------------|
| Diag<br>Co<br>De<br>Proc | gnosis codes(s)/Active Problem<br>de:A15<br>scription:Respiratory tuberculo<br>cedure | is<br>sis | Valid Dates<br>See Proce<br>Valid Date | edure<br>s  | Category<br>Radiology |          | , CT N<br>Cat S         | egory<br>Jeck, Wgt > 34<br>can (CT) | 49 lbs -        |
| Req                      | uesting Providers Name                                                                | Address   |                                        |             |                       |          | Pho                     | one                                 | Fax             |
| #                        | Procedure                                                                             | Units     | Status-Reason                          | Service Pro | ovider                | Plac     | e Of<br>Valid D<br>rice | ates Facility                       | Benefit<br>Tier |
| 0                        | A0010, Ambulance Service, Basic<br>Life Support (Bls) Base Rate,<br>Emergency Trans   | 1         | Approved,<br>Review<br>approved        |             |                       | Offic    | te 10/16/2<br>02/13/2   | 24,<br>25                           | НМО             |
| Not                      | es                                                                                    |           |                                        |             |                       |          |                         |                                     |                 |
| Dat                      | e Not                                                                                 | e         |                                        |             |                       |          |                         |                                     |                 |
| We                       | b Note                                                                                |           |                                        |             |                       |          |                         |                                     |                 |
| RN                       | Note                                                                                  |           |                                        |             |                       |          |                         |                                     |                 |

## Search and Manage Prior Authorizations (end)

#### The definitions of the columns are:

**<u>Priority</u>**: Indicates the priority of the prior authorization selected by the requesting provider/group.

**ID**: The authorization ID number assigned when the prior authorization was created

**<u>Patient</u>**: Supplies the patient information.

**<u>Submitted</u>**: Date the authorization was submitted.

**Requesting Providers:** Requesting Provider name.

<u>Status</u>: The current status of the authorization, such as Approved, Pending, Voided or Disallowed.

Providers: Servicing group name.

#### Buttons:

**Print icon**: Selecting this icon provides the user the ability to print the authorization.

**Fax icon**: Selecting this icon provides the user the ability to print our special fax coversheet with bar code technology to attach records (when required by the UM PA team) for a **Pending** prior authorization case.

**<u>Comments icon</u>**: Allows a quick view of comments associated with the prior authorization.

**<u>Copy icon</u>**: Selecting this icon will allow a copy the prior authorization.

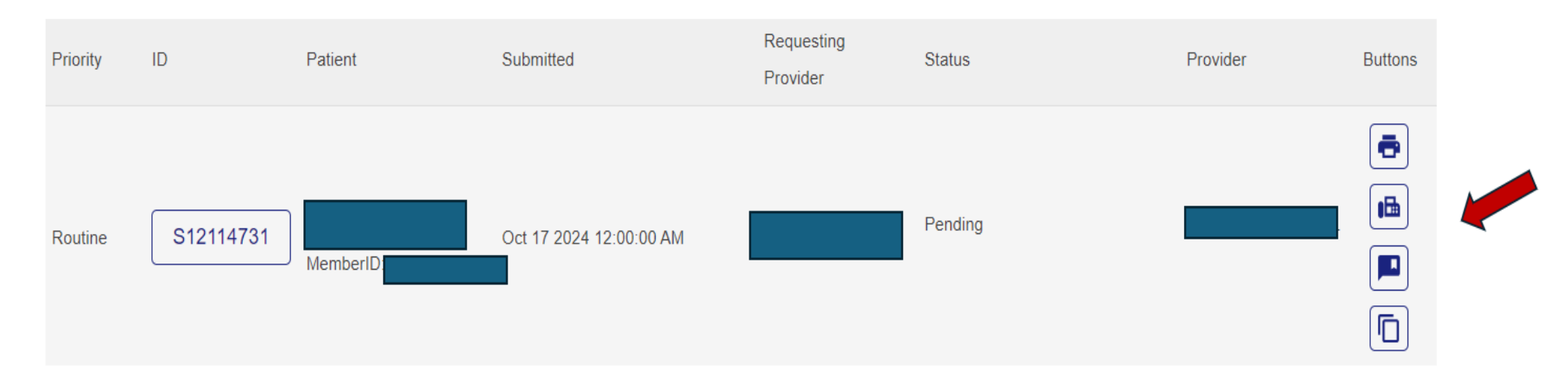